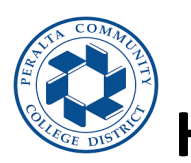

**How to Request Remote Work Hours** 

## **E-FORM AP7900 REMOTE WORK**

<u>Step 1:</u> Go to Employee Self service in HCM and choose **Request for remote work** tile (as show in below screenshot)

| ✓ Employee Self Service |                          |                             |  |  |  |  |  |
|-------------------------|--------------------------|-----------------------------|--|--|--|--|--|
| Employee Health Tracker | Pre Authorization Form   | OVT Hours Outside Home Dept |  |  |  |  |  |
| Not Recorded            |                          |                             |  |  |  |  |  |
| Request for Remote Work | My Delegated Authorities | Company Directory           |  |  |  |  |  |

<u>Step 2:</u> Once you selected the tile, Remote work Request will appear, click on Create New Request text box.

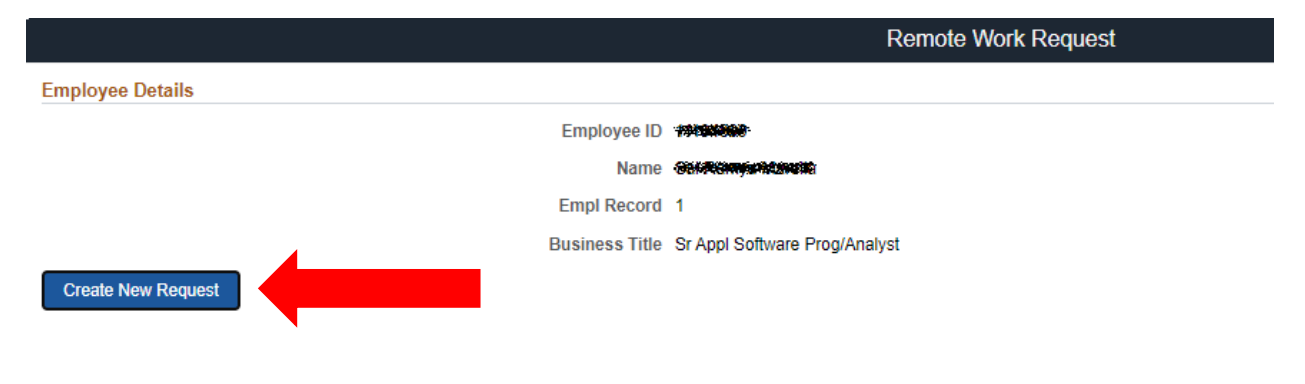

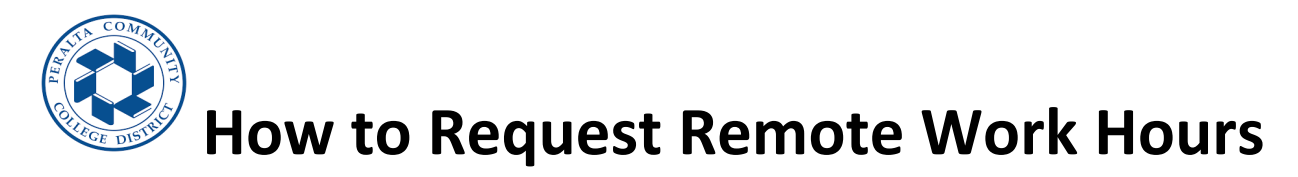

Step 3: The Remote work Request page will show up on the screen.

| Kemote Work Request                                                                                                    | Remote Work Request           |  |  |  |  |  |
|----------------------------------------------------------------------------------------------------|-------------------------------|--|--|--|--|--|
| Instructions                                                                                                    |                               |  |  |  |  |  |
| <ol> <li>Provide a valid Remote Work Phone number</li> <li>Remote work duration should not exceed more than a Year</li> <li>Incase Remote Work Location is other than your home address, select Remote work location as "Other" and add an Address</li> <li>Add a weekly work schedule by providing work/off day, work location, Begin and End time</li> <li>Provide valid Time Format to Enter the Begin Date and End Date</li> <li>Time Format: AM/PM must be in upper case, AND use of "." for minutes (e.g., 8A, 5P, 9:30AM, 4PM, 5:30PM)</li> <li>Read and agree to terms and conditions of the document "VIEW AP7900"</li> </ol> |                               |  |  |  |  |  |
| Employee Details                                                                                                    |                               |  |  |  |  |  |
| Employee ID                                                                                                    |                               |  |  |  |  |  |
| Empl Record                                                                                                    | 1                             |  |  |  |  |  |
| Name                                                                                                    |                               |  |  |  |  |  |
| Business Title                                                                                                    | Sr Appl Software Prog/Analyst |  |  |  |  |  |
| Supervisor                                                                                                    |                               |  |  |  |  |  |
| Email ID                                                                                                    |                               |  |  |  |  |  |
| Remote Work Phone                                                                                                    |                               |  |  |  |  |  |
| Location                                                                                                    | District Office               |  |  |  |  |  |
| Porquest Datails                                                                                                    |                               |  |  |  |  |  |
| Request Details                                                                                                    |                               |  |  |  |  |  |
| Start Date                                                                                                    |                               |  |  |  |  |  |
| End Date                                                                                                    |                               |  |  |  |  |  |
| Remote Worker Type                                                                                                    | ▼                             |  |  |  |  |  |
| Remote Work Location                                                                                                    | Home V                        |  |  |  |  |  |
| Address                                                                                                    |                               |  |  |  |  |  |

## 4. Employee will enter the remote work phone number

5. Employee details will populated as per information in the database.

6. Employee will enter the date/s applicable for the remote requested hours .

7.Employee selects the remote work type either Hybrid or Fully remote.

8.Employee selects the remote work location.

=> If employee choose Home as remote work location, Address will auto populated.

=>if employee choose other as remote work location, Then employee needs to enter the respective details.

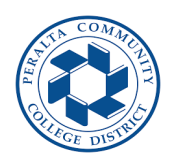

## **How to Request Remote Work Hours**

|   | Day 🛇 | Off Day? ♦ | Work Location $\diamondsuit$ | Begin Time 🛇 | End Time 🗘 |
|---|-------|------------|------------------------------|--------------|------------|
| 1 | MON   | Work       | Office 🗸                     | 8A           | 5P         |
| 2 | TUE   | Work       | Office 🗸                     | 8A           | 5P         |
| 3 | WED   | Work       | Remote 🗸                     | 8A           | 5P         |
| 4 | THU   | Work       | Remote 🗸                     | 8A           | 5P         |
| 5 | FRI   | Work       | Remote 🗸                     | 8A           | 5P         |
| 6 | SAT   | Off        |                              |              |            |
| 7 | SUN   | Off        |                              |              |            |

## Employee Acceptence

I have read and understand this Agreement, understand its provisions and, agree to be bound by this agreement. I have met with my supervisor and discussed my role and responsibilities for Remote Work. VIEW AP7900

9.Employee click on "WORK" button if it is not "OFF" Day then employee provides the work location (i;e; Office or Remote) with respective hours in specific format mentioned in the instructions at top left corner of the page highlighted in red.

No

10. Employee will need to accept the attestation that information entered are valid and true by

changing the default from "No" to "Yes".

11. Employee will click on "Submit" button when ready to request the Remote work hours.

12. Manager will receive email notification to approve time.